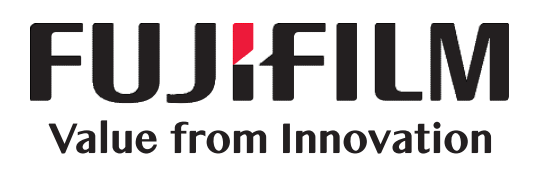

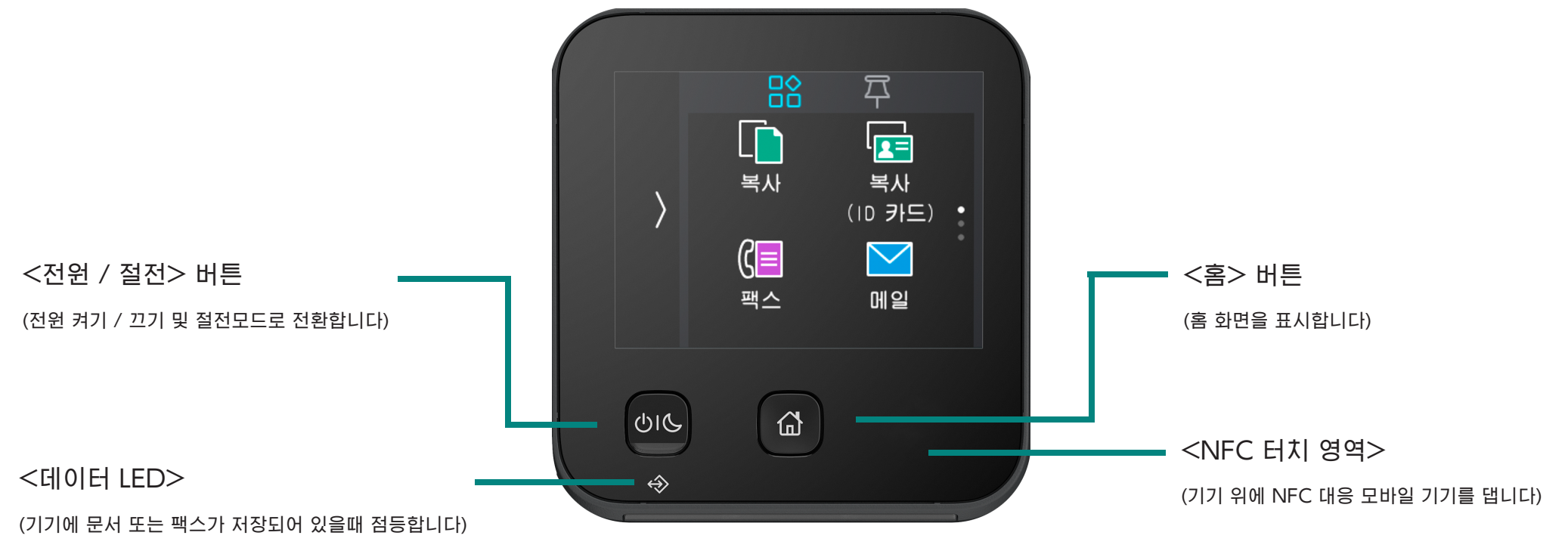

| 복사                      | 복사                                                                                           |
|-------------------------|----------------------------------------------------------------------------------------------|
| ● 부수<br>1 1 출력 컬러 컬러 컬러 | 1. 홈 화면에서 복사를 탭합니다         2. 필요에 따라 상세항목을 설정합니다         3. 복사 부수를 입력합니다         4. 시작을 탭합니다 |
|                         |                                                                                              |

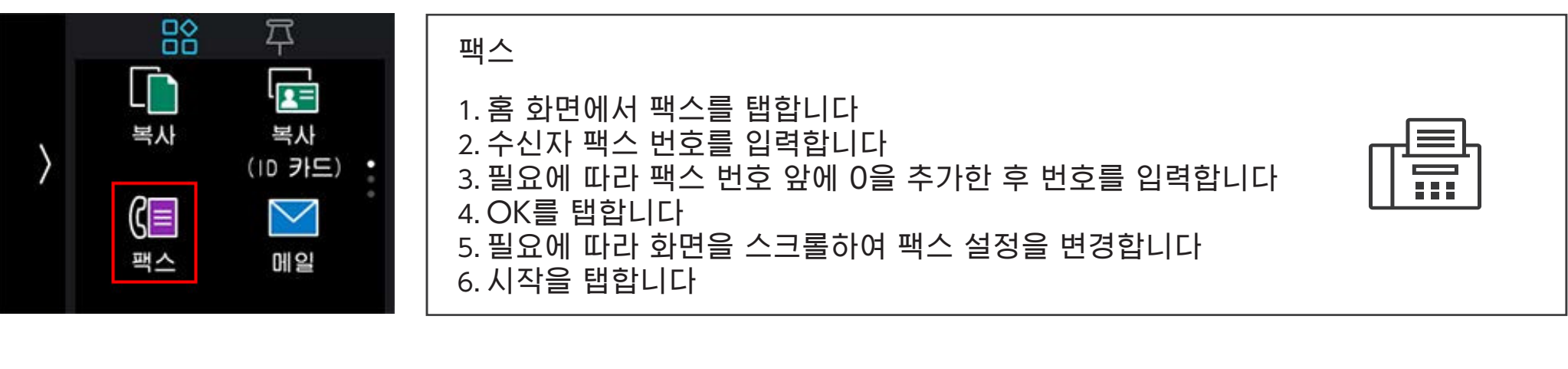

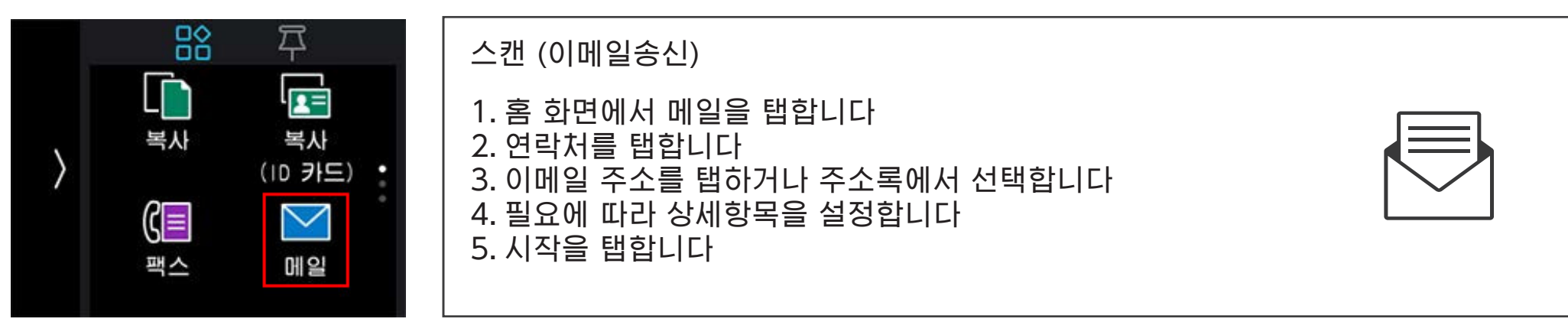

| 온라인에서 제품의 더 많은 자료를 이용할 수 있습니다                                               | 온라인 도움말, 드라이버, 매뉴얼, 비디오 등에 엑세스 하십시오 |                         |
|-----------------------------------------------------------------------------|-------------------------------------|-------------------------|
| 1. 아이폰 iOS 사용자: 모바일 기기 카메라로 QR 코드를 스캔합니다.                                   | a. 검색창에 제품명 또는 번호를 입력합니다.           |                         |
| 안드로이드 사용자: 크롬 웹 브라우저를 사용하여 스캔합니다.<br>2. 다른 모바일 기기 사용자: QR 코드 스캔 앱을 다운로드한 다음 | b. 제안된 목록에서 제품명을 선택합니다.             | support-fb.fujifilm.com |
| 앱을 실행합니다.                                                                   | c. 필요한 지원 옵션을 선택합니다.                |                         |
| 3. QR코드 위에 모바일 기기 카메라를 대고 스캔합니다.<br>4. 후지필름비즈니스이노베이션 지원사이트가 열립니다.           |                                     |                         |
|                                                                             |                                     |                         |

## **FUJIFILM Business Innovation Corp.**

후지필름 및 후지필름 로고는 FUJIFILM Corporation의 등록상표 또는 상표로 등록되어 있습니다. Apeos 및 ApeosPrint는 FUJIFILM Business Innovation Corp.의 등록상표 또는 상표로 등록되어 있습니다.